## Bécancour

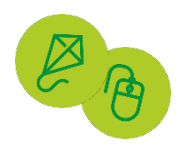

MARCHE À SUIVRE POUR L'INSCRIPTION EN LIGNE

1. Accédez à votre dossier citoyen au becancour.net en cliquant sur la pastille *Dossier citoyen* dans la section *Accès rapide* sur la page d'accueil du site :

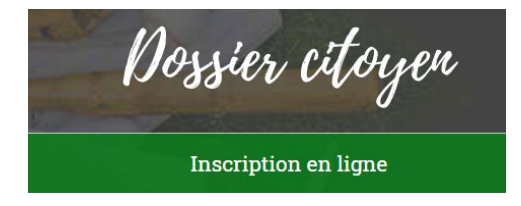

2. Connectez-vous en entrant votre courriel et votre mot de passe et cliquez sur *Se connecter* ou créez votre dossier citoyen en cliquant sur *S'inscrire* 

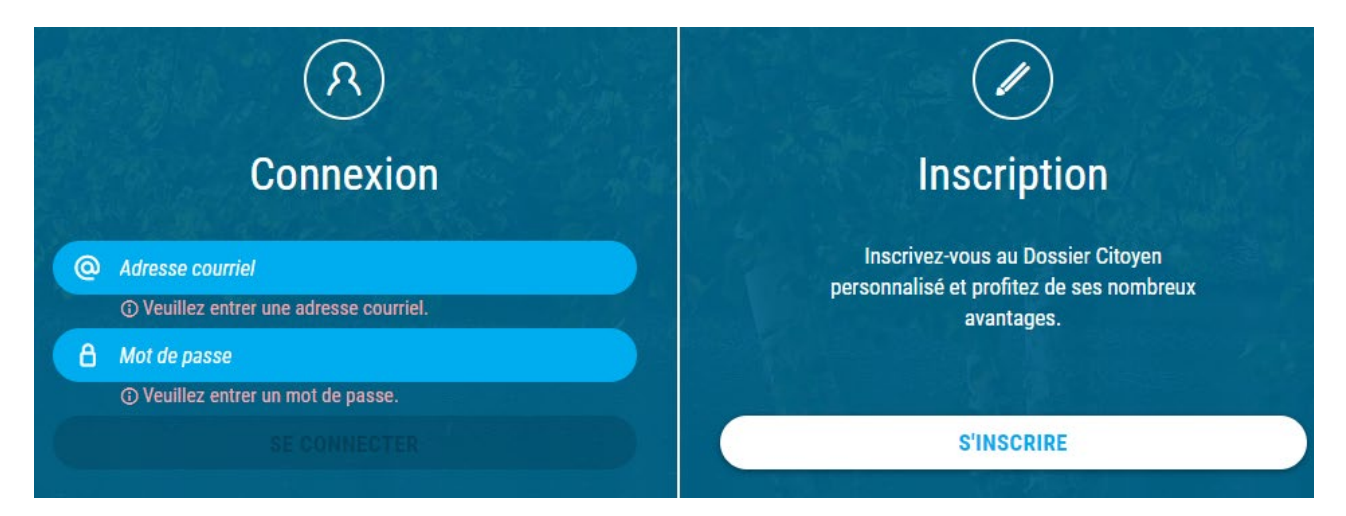

3. Pour une création d'un nouveau dossier citoyen, cliquez sur *Je n'ai pas de carte de loisirs* et remplissez les champs demandés et cliquez sur *Créer mon compte* (prendre note que votre compte devra être approuvé par le Service à la communauté avant de pouvoir accéder aux inscriptions)

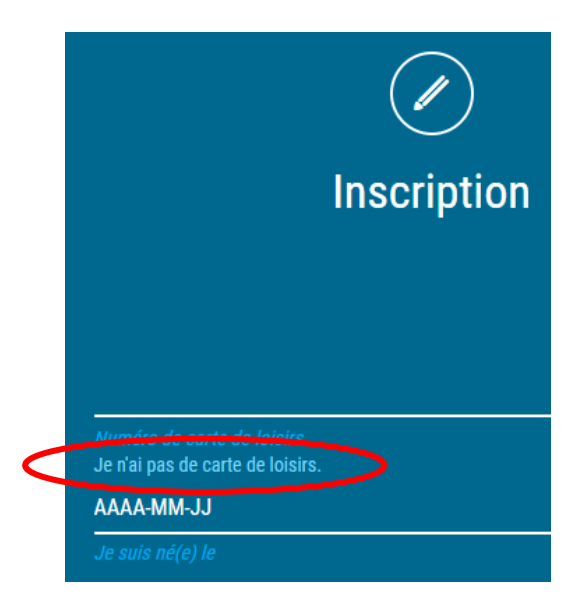

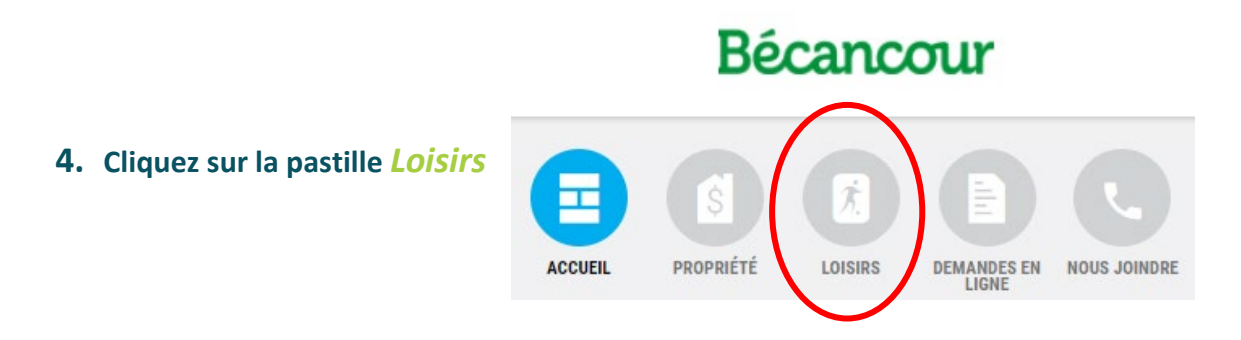

5. Pour consulter les activités offertes, cliquez sur Activités

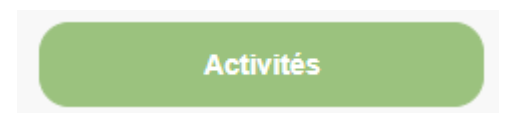

6. Si vous connaissez déjà l'activité à laquelle vous désirez vous inscrire, cliquez sur *S'inscrire*, sinon cliquez sur *Catalogue* pour consulter la description des activités

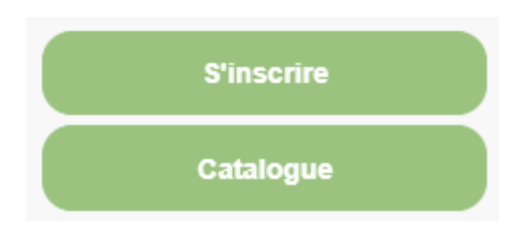

## 7. Il est maintenant le temps de procéder à l'inscription.

| 🕚 AccèsCité-Lois                               | Irs                                                                                                    |      |                                                                                                    |
|------------------------------------------------|----------------------------------------------------------------------------------------------------|------|----------------------------------------------------------------------------------------------------|
| Accueil Mon profil                             | Activités • Réservations                                                                                                    |      |                                                                                                    |
| 1 Qui voulez-vous                              | inscrire ? Véronique                                                                                                    | 1.   | Choisissez le membre<br>de la famille à inscrire                                                           |
| À quelle activité     Aflicher toutes les acti | ? Animation, Quiz virtuel Randolph familial - Pâques ×  vités disponibles pour toutes les catégories d'âge roupe dans lequel yous youlez inscrire | 2.   | Sélectionnez l'activité                                                                                    |
| Groupes                                        | Sessions     Places disponibles     Prix       olph familial - Pâques, - Samedi 3 avril de 19 h à 20 h 15     Printemps 2021     37     0.00 \$   | . 3. | Cliquez sur <i>Confirmer</i>                                                                               |
| Âge :<br>Horaire :                             | 200 an(s) et moins<br>Du 2021-04-03 au 2021-04-03: samedi 19:00 - 20:15<br>Aller au panier Confirmer l'inscription à ce<br>groupe                 |      | <i>l'inscription à ce</i><br><i>groupe</i> (refaire les<br>étapes 1 à 3 si vous<br>devez inscrire un autre |
|                                                | Annuler cette inscription                                                                                                    |      | enfant)                                                                                                    |
|                                                |                                                                                                    | 4.   | Cliquez sur Aller au<br>panier                                                                             |

| Accès     | Cité-Loisirs               | 🕜 Nouvelles                                   | O Requêtes              | Calendrier | O Comptes de taxe    | 0 Éva     | luation en   | •            |
|-----------|----------------------------|-----------------------------------------------|-------------------------|------------|----------------------|-----------|--------------|--------------|
| cueil Mo  | n profil Ac                | tivités 🔻 Réservat                            | ions                    |            |                      |           |              |              |
|           |                            |                                               |                         | ll vou     | s reste 26 mn:01 s p | oour fina | aliser votre | transaction. |
|           |                            |                                               |                         |            |                      |           |              |              |
| Quantité  | Article                    |                                               |                         |            |                      | Prix      | Escompte     | Montant      |
| Annuler 1 | Véronique -<br>Samedi 3 av | Quiz virtuel Randolj<br>ril de 19 h à 20 h 15 | oh familial - Pâques, - | Modifier   |                      | 0.00 \$   |              | 0.00 \$      |
|           |                            |                                               |                         |            |                      |           | Sous-Total   | 0.00 \$      |
|           |                            |                                               |                         |            |                      |           | tps (5.000%) | 0.00 \$      |
|           |                            |                                               |                         |            |                      | /         | tvq (9.975%) | 0.00 \$      |
|           |                            |                                               |                         |            | ×                    |           | Total        | 0.00 \$      |
|           |                            | + Ajoute                                      | r d'autres activités    | + Passe    | er à la caisse       |           |              |              |
|           |                            |                                               |                         |            |                      |           |              |              |

5. Cliquez sur Passer à la caisse